## HƯỚNG DẪN XUẤT HÓA ĐƠN HỌC PHÍ ONLINE

## Bước 1: Truy cập địa chỉ https://sinhvien.hou.edu.vn

Nhập thông tin tên đăng nhập là số hồ sơ sinh viên, mật khẩu là số căn cước công dân.

| ← → C ⋒ (= sinhvien.hou.edu.vn                                                                                  |                                                           |                                                                                   | o 🗈 D i 👂 :                   |
|----------------------------------------------------------------------------------------------------|-----------------------------------------------------------|-----------------------------------------------------------------------------------|-------------------------------|
| 🔁 Lịch M Gmail 😝 Facebook 💶 YouTube 👋 Bóng đá + 🧱 VnExpress 💽                                                   | 🕽 Dân tri 🛛 🎸 Tin tức - Đọc báo ti 🛛 🙆 0. TT Công nghệ kỹ | 🚼 Kế hoạch triển khai 🔄 Zalo 🗱 PDF to IMG 🗋 M                                     | làng 🛛 » 🗎 🗅 Tất cả dấu trang |
|                                                                                                    |                                                           |                                                                                   |                               |
|                                                                                                    |                                                           |                                                                                   |                               |
| A CONTRACT OF A CONTRACT OF A CONTRACT OF A CONTRACT OF A CONTRACT OF A CONTRACT OF A CONTRACT OF A CONTRACT OF |                                                           | HTTPS and IMAPS                                                                   |                               |
|                                                                                                    | Cia Cia                                                   | This service definition authorizes all<br>application urls that support HTTPS and |                               |
|                                                                                                    |                                                           | IMAPS protocols.                                                                  |                               |
| Central Authentication Service                                                                                  | NAL HOU MA                                                |                                                                                   |                               |
|                                                                                                    | ALC IN CASE                                               | 2                                                                                 |                               |
| Tên đăng nhập:                                                                                                  |                                                           | a a                                                                               |                               |
| 24A1001D0003                                                                                                    |                                                           | ē                                                                                 |                               |
| Mật khẩu:                                                                                                    | HQH.                                                      |                                                                                   |                               |
| ••••••                                                                                                    | <b>T</b>                                                  | >                                                                                 |                               |
|                                                                                                    |                                                           |                                                                                   |                               |
|                                                                                                    |                                                           | <u>g</u>                                                                          |                               |
| Tôi không phải là người 💦                                                                                       | 10.14                                                     | 7                                                                                 |                               |
| máy reCAPTCHA<br>Béo már - Difeu Hosin                                                                          | PEN UNI                                                   |                                                                                   |                               |
|                                                                                                    |                                                           |                                                                                   |                               |
| ĐĂNG NHẠP                                                                                                    |                                                           |                                                                                   |                               |
| ❷ Bạn quên mật khẩu?                                                                                            |                                                           |                                                                                   |                               |

## Bước 2: Vào mục xem học phí => Chọn in hóa đơn

| ← → ♂ ⋒ https://s                                                   | //sinhvien.hou.edu.vn/ |                     |             |       |                     |                     |                         |            |                           |                 |       |         | ប  🔱 :           |
|---------------------------------------------------------------------|------------------------|---------------------|-------------|-------|---------------------|---------------------|-------------------------|------------|---------------------------|-----------------|-------|---------|------------------|
| 🔟 Lịch M Gmail 存 Facebook 💶                                         | YouTube 🌂              | Bống đá +           | E VnExpress | D Dâr | n trí 🛛 🞸 Tin tức - | Đọc báo ti 💧        | 0. TT Công nghệ kỹ 🚹 Kế | hoach triể | n khai (🖮 Zalo 🛛 🎆 PDF to | Mang            |       | »       | Tất cả dấu trang |
|                                                                     | 0                      |                     |             |       | 11,917,6            | 50                  | 0                       |            |                           | -11,917,650     |       |         |                  |
|                                                                     | I. TỔNG HỢP CHUNG      |                     |             |       |                     |                     |                         |            |                           |                 |       |         |                  |
| 24A1001D0003                                                        | OTT                    |                     |             | KUQÁ  |                     |                     |                         |            |                           |                 |       | TIČN TU | UČI UTLIČKA      |
| SƠ YẾU LÝ LICH                                                      | 511                    | t le e els (        |             | KHUA  |                     |                     | SU HEN PHAI NUP         | 0          | SUTIEN DA NUP             | SUTIEN HUAN TRA | SU    |         |                  |
| E CHƯƠNG TRÌNH ĐÀOTAO                                               | 2                      | Học phi<br>Bảo hiểm | vtế         |       |                     |                     |                         | 0          | 1 105 650                 |                 | 0     |         | -10,812,000      |
| A CẢNH BÁO HỌC VU                                                   |                        |                     | ,           |       |                     |                     |                         | -          | .,,                       |                 | -     |         | .,,              |
| ≫ ĐĂNG KÝ HỌC -                                                     | II. CÁC                | KHOẢN F             | PHẢI NỘP    |       |                     |                     |                         |            |                           |                 |       |         |                  |
| + Đăng ký môn học tín chí                                           |                        |                     |             |       |                     |                     |                         |            |                           |                 |       |         |                  |
| 🕑 Đ.Ký học lại & cái thiện                                          | III. CÁC               | BIÊN LA             | I ĐÃ THU/CH | 1     |                     |                     |                         |            |                           |                 |       |         |                  |
| 📰 Lớp học phần đã đ.ký                                              | CTT                    | HOOKY               | NĂM HOC     | SŐ    | SỐ HĐ ĐIỆN          | Νολγτιώνο           |                         | UOÁNT      |                           |                 | 71.01 | 011     |                  |
| 🚍 THANH TOÁN HỌC PHÍ 🗸                                              | 511                    | HŲC KT              | NAMINUC     | PHIẾU | τŮ                  | NGAT THANG          | r.                      | INDAN II   |                           | SOTIEN          | INU   | CHI     |                  |
| 器 Thanh toán Online                                                 | 1                      | 1                   | 2024-2025   | 57    | C24TMP9970          | 08/23/2024 00:00:00 | Học phí                 |            |                           | 10,812,000      |       | $\succ$ | In hóa đơn       |
| 🕑 Lịch sử giao dịch                                                 | 2                      | 1                   | 2024-2025   | 57    | C24TMD0070          | 08/23/2024          | Bảo biểm v tế           |            |                           | 1 105 650       |       |         | In báo đơn       |
| XEM ĐIỂM HỌC TẬP                                                    | 2                      |                     | 2024-2023   | 57    | C2411VIF 9970       | 00:00:00            | bao niem y te           |            |                           | 1,103,030       |       |         | in noa don       |
| \$ XEM HỌC PHÍ                                                      | 1                      |                     |             |       |                     |                     |                         |            |                           |                 |       |         |                  |
| XEM LỊCH HỌC KÌ                                                     | -                      |                     |             |       |                     |                     |                         |            |                           |                 |       |         |                  |
| XEM LỊCH HỌC TUẦN                                                   |                        |                     |             |       |                     |                     |                         |            |                           |                 |       |         |                  |
| YEM LICH THI                                                        |                        |                     |             |       |                     |                     |                         |            |                           |                 |       |         |                  |
| 🖍 XEM ĐIỂM RÈN LUYỆN                                                |                        |                     |             |       |                     |                     |                         |            |                           |                 |       |         |                  |
| XEM KHEN THƯỞNG, KÝ LUẬT                                            |                        |                     |             |       |                     |                     |                         |            |                           |                 |       |         |                  |
| DÁNH GIÁ GIÁNG VIÊN<br>https://sinhvien.hou.edu.vn/ThongTinTaiChinh | h.aspx                 |                     |             |       |                     |                     |                         |            |                           |                 |       |         |                  |

Lưu ý:

 Đối với thí sinh sử dụng trình duyệt Google Chrome cần cho phép mở cửa sổ bằng các bước sau:

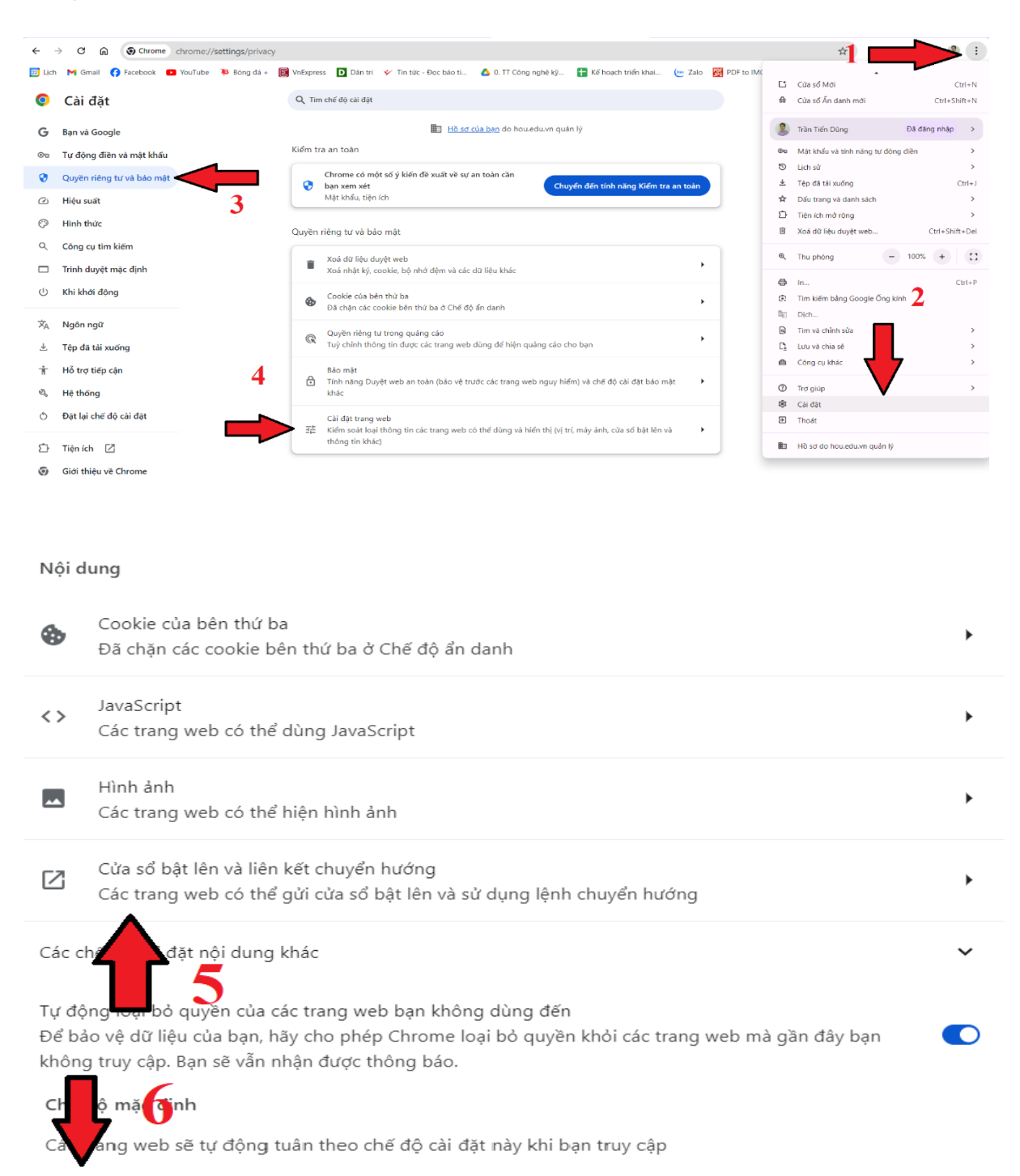

Các trang web có thể gửi cửa sổ bật lên và sử dụng lệnh chuyển hướng

🔘 🛛 🔀 Không cho phép các trang web gửi cửa sổ bật lên hoặc dùng lệnh chuyển hướng

 Đối với thí sinh sử dụng trình duyệt Frifox cần cho phép mở cửa sổ bằng các bước sau:

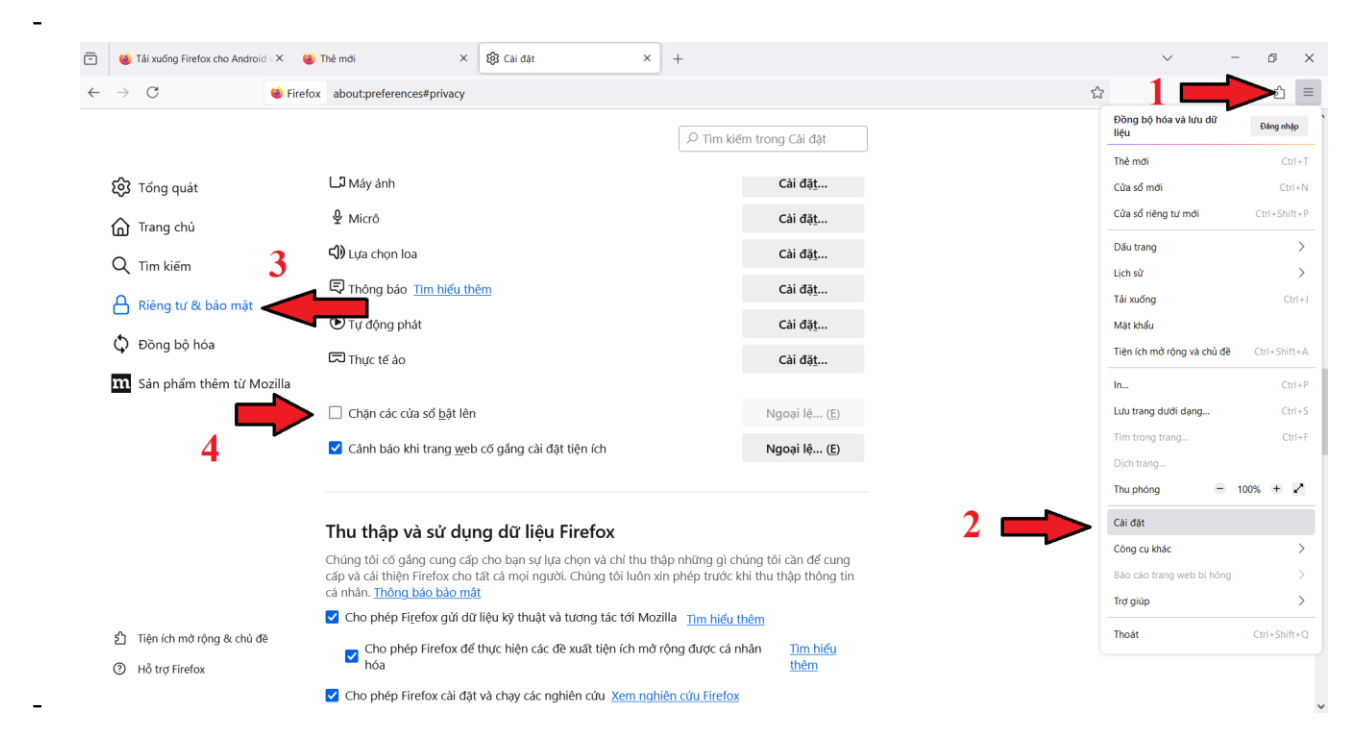